## KKR 健幸ポイントへの参加登録方法

みなさまの健康維持・増進に KKR 健幸ポイントをご活用いただき、楽しみながら健康&幸せ &おトクをゲットしていただくため、以下のご案内に従って参加登録をお願いいたします

その1 スマートホンで右の QR コードを読み込む

https://www.karadakarute.jp/hlp/static/kkrkenkoupoint/introduction.html

その2 案内に従って、基本情報・ご本人情報を入力

【基本情報】

① メールアドレス(スマートホンで閲覧できるもの) (注) ログイン ID として使用

- パスワード (注)半角英数記号6~16文字
- ③保険者番号(共済組合員証または自衛官診療証に記載されている8ケタの数字)

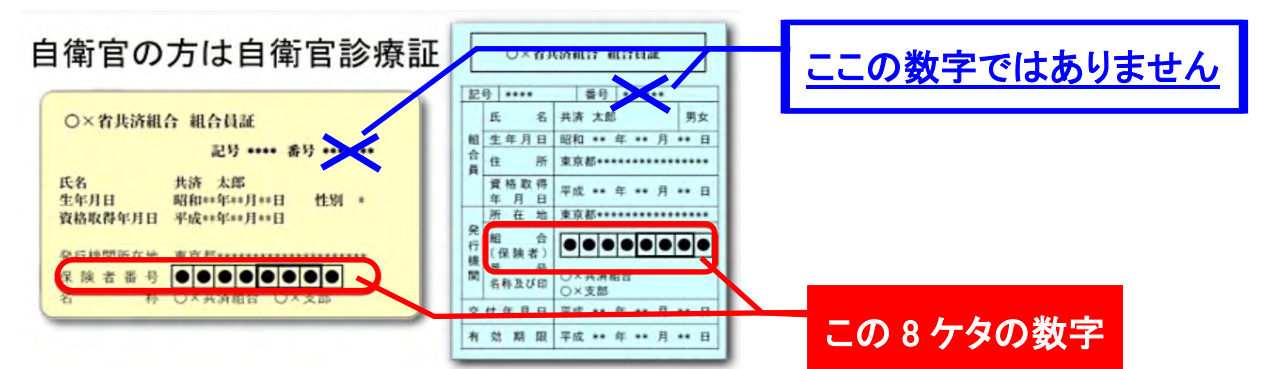

(注) 18歳以上の被扶養の方も参加可能です。

④ ニックネーム (注) イベントや賞品当選等の際に使用します(公表)。いつでも変更が可能です 【ご本人情報】性別、身長、生年月日、氏名、カナ、お住いの都道府県、身体活動レベル

その3 ご利用の OS 別に事業参加用アプリ「HealthPlanet 器 」をダウンロード Android 端末の場合 iPhone 端末の場合 Download on the App Store Google Play その4 「その2」で設定した ID(メールアドレス)・パスワードで、「HealthPlanet 器」 にログインしていただき、2ページの案内に従って設定をお願いいたします 9:13 NE 19 .... 88% (注)KKR 健幸ポイントに参加できている場合には、アプリ Q≣ HealthPlanet にログイン後のトップ画面右上に -クが表示 マ・ されています。 これが表示されていればOK

今週の歩数 7/17(日) - 7/23(土)

## 【歩数測定について】

12345

♀ 目標:8000歩

本事業では、より多くの方に公平にご参加いただけるように、<mark>別アプリで計測された歩数</mark>を 活用することとしています ※ iPhone と Android 端末で設定が異なります(左下図参照)

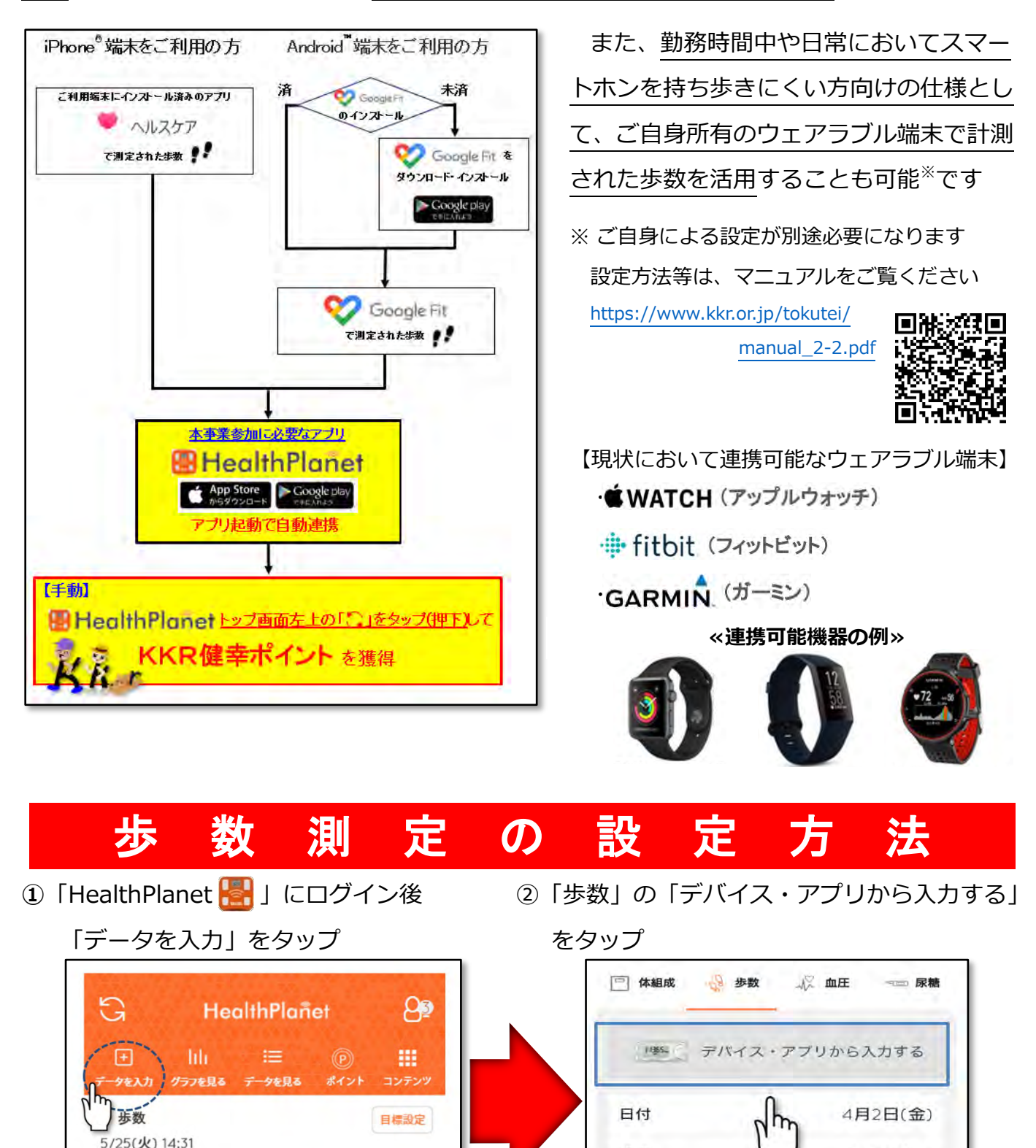

iPhone 端末の方は「3ページ」、Android 端末の方は「4ページ」へ

步数

歩数消費カロリー

步

kcal

## **iPhone** 端末の場合 ③「ヘルスケア」をオン(右にスライド) ④ 「歩数」の読み出しを「オン(右にスラ イド)」にし、「データのアクセス」を にします □ 体組成 「許可」して該当端末を選択すると連携 👌 歩数 心 血圧 が完了します 機器連携 歩数計・活動量計を通じてデータを自動的に入力できます。 13:19 1 .all 4G 🔳 < TestFlight 70 許可しない データのアクセス 11365\_ AM-161 FB-730 40826 ヘルスケア AM-150 "HealthPlanet"が以下のカテゴリのヘルスケアデータのアウ セスとアップデートを求めています。 右にスライド すべてのカテゴリをオン データ連携 右にスライド "HealthPlanet"に、表示されているすべての タタイプへのアクセスを許可または禁止しま ヘルスケア "HEALTHPLANET"にデータの読み出しを許可: 永他のデバイスとの併用はできません。 步数 0 Appの説明: Γ HealthPlanetは、ヘルスケアと完定データ(体量・体質的 事) を共有いたします。 < データを入力する データを入力する □ 体組成 👌 歩数 A 血圧 === 尿糖 □ 体組成 2 步数 北 血圧 ヘルスケアと連携中 概器连携 歩数計・活動量計を通じてデータを自動的に入力できます。 11365\_ AM-161 ~~~~ ヘルスケアで記録した「歩数」をHealthPlanetに アブリ起動時に取り込みます。 ^^^^^ サーバに送信する場合は同期ボタン(アイコン) をタップしてください。 enters and a state 連携を解除する 2000X · (7) Phones reconnex @Apple Watch 手入力に戻す キャンセル 上の画面が出れば連携完了です

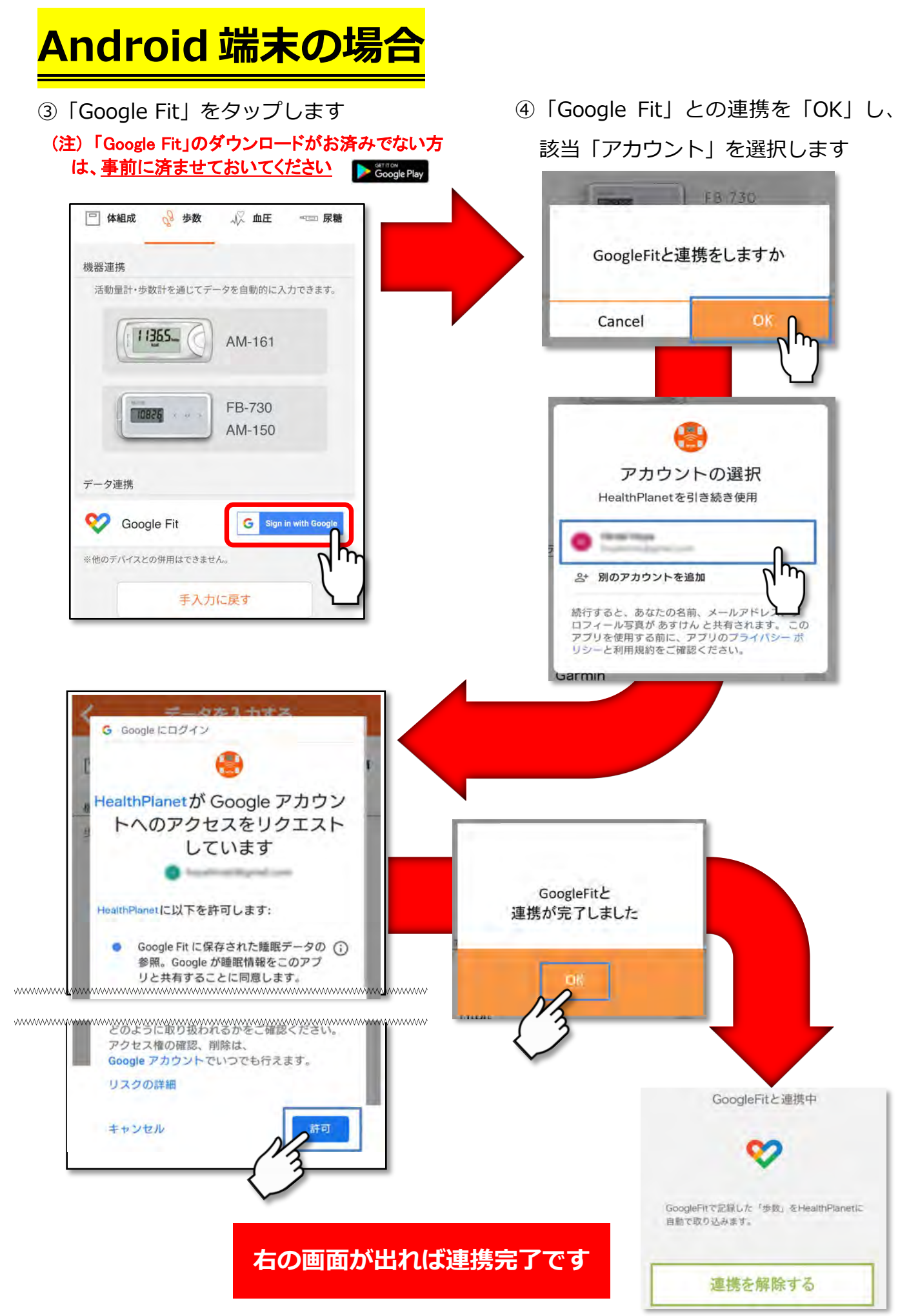